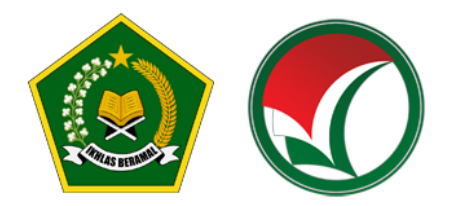

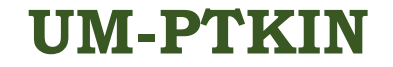

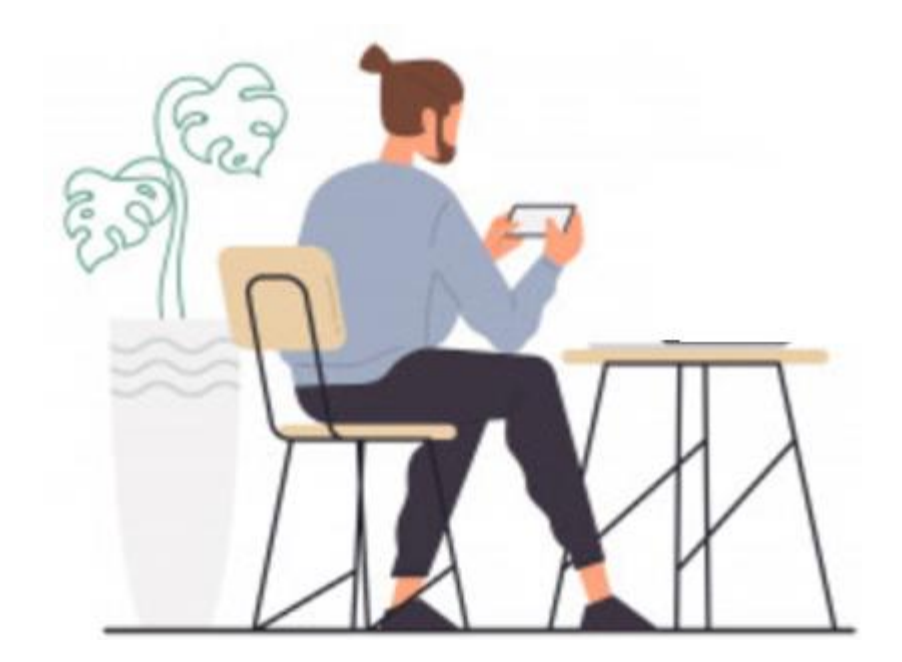

### PANDUAN SSE UM-PTKIN BAGI PESERTA

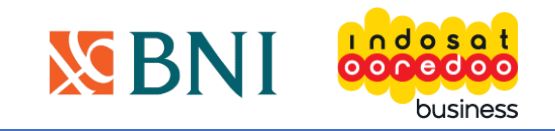

1

# **INFORMASI UMUM**

Panduan peserta ini, merupakan petunjuk bagi peserta agar memudahkan selama proses ujian SSE UM-PTKIN berlangsung.

Panduan ini di bagi menjadi 4 bagian :

Bagian – 1 Persiapan perangkat ujianhal 3 - 6Bagian – 2 Peserta sebelum ujianhal 7 - 8Bagian – 3 Peserta selama ujianhal 9 - 14Bagian – 4 Peserta setelah ujianhal 15 - 16

### PERSIAPAN PERANGKAT UJIAN SSE UM-PTKIN

### Unduh Aplikasi Ujian SSE UM-PTKIN

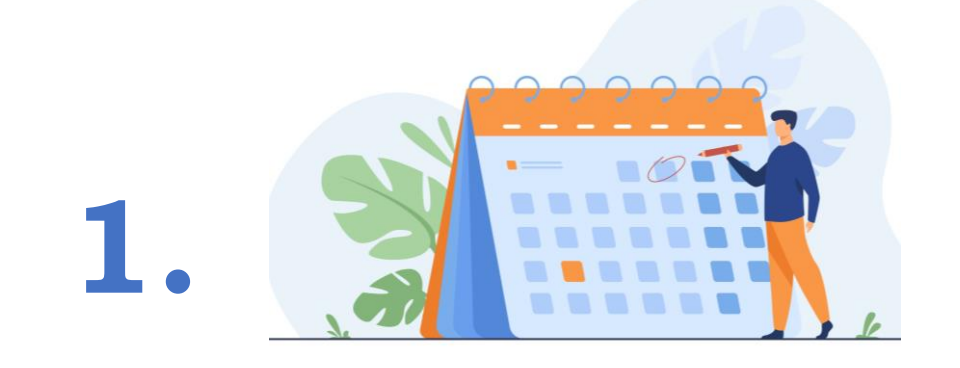

Peserta diharuskan mengunduh aplikasi ujian SSE UM-PTKIN pada laman <u>https://um-ptkin.ac.id/</u> pada **16 Mei 2021** 

### Perangkat Ujian SSE UM-PTKIN

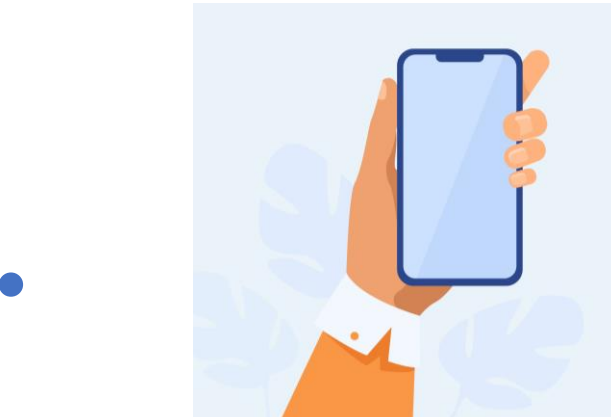

Perangkat ujian disarankan menggunakan smartphone android dan menggunakan earphone/headset agar mendapatkan kualitas audio yang baik;

Perangkat ujian dapat juga menggunakan Laptop/notebook Windows 10, harus memiliki dan berfungsi dengan baik webcam/kamera depan, mouse pen, dan microphone.

## Instal Aplikasi SSE UM-PTKIN

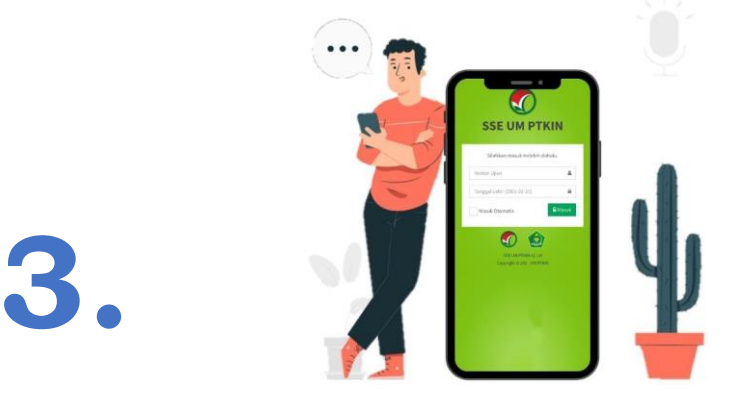

- 1) Spesifikasi minimal android 7.0 (Nougat) atau yang lebih baru;
- 2) Unduh aplikasi pada laman <u>https://um-ptkin.ac.id/;</u>
- 3) Pasang perangkat;
- 4) Saat Instal berjalan, ijinkan penggunaan kamera, audio, file;
- 5) Selesai.

### PESERTA SEBELUM UJIAN SSE UM-PTKIN

## Waktu Ujian SSE UM-PTKIN

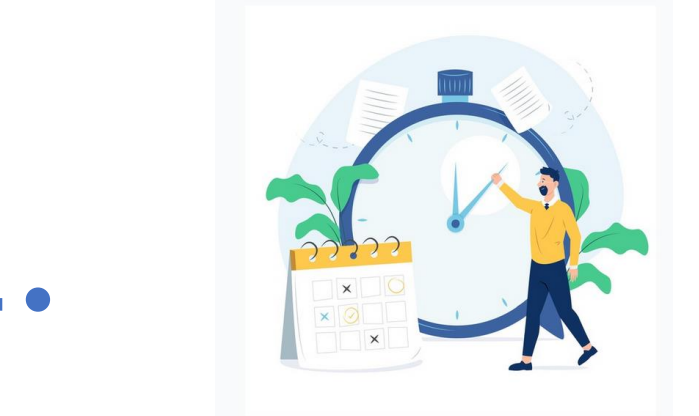

#### Login 5 (lima) menit sebelum ujian dimulai.

Waktu ujian sesuai tercetak dalam Kartu Ujian Peserta.

Peserta tidak dapat login diluar waktu ujian yang tertera pada kartu ujian

### PESERTA SELAMA UJIAN SSE UM-PTKIN

# **TEMPAT UJIAN**

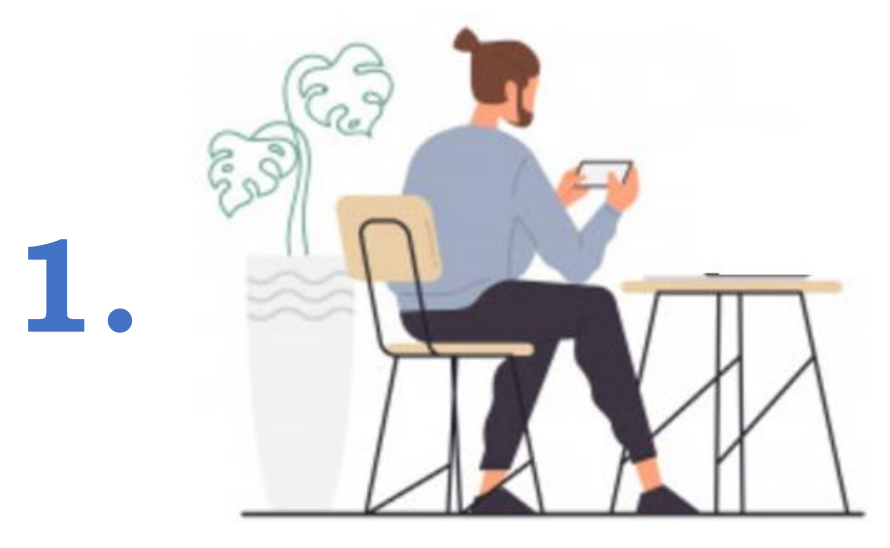

Ujian SSE UM-PTKIN dilaksanakan dirumah masing-masing peserta ujian atau tempat yang terjangkau jaringan seluler minimal H+.

Peserta wajib melakukan physical distancing/jaga jarak dengan radius 3 (tiga) meter dan tidak diperkenankan seseorang bersama peserta selama ujian berlangsung;

# **TAKE SCREENSHOT**

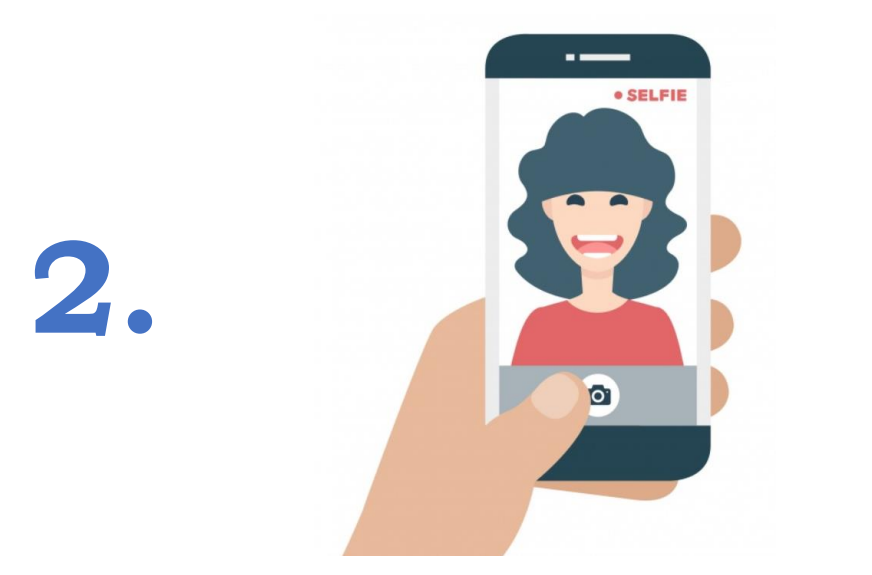

Arahkan wajah anda ke kamera dengan memegang kartu ujian kemudian pilih Take Screenshot!

# **MULAI UJIAN**

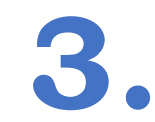

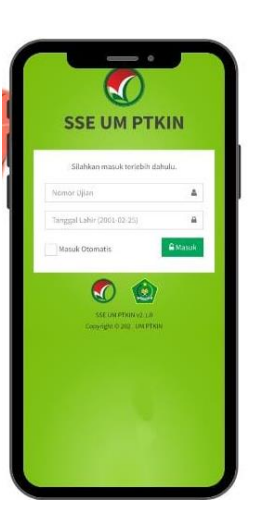

#### Pilih Mulai Ujian

# **PESERTA DILARANG**

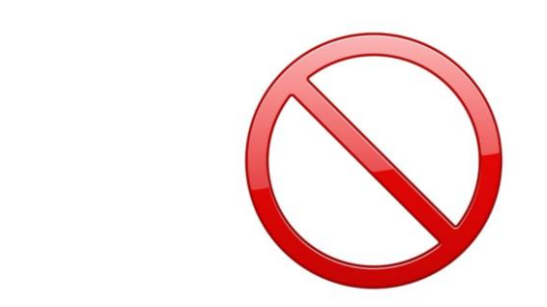

- 1) bertanya/berbicara dengan orang lain baik langsung ataupun tidak langsung;
- 2) menerima/memberikan sesuatu dari/kepada orang di sekitar tempat tes;
- 3) menggantikan/digantikan orang lain;
- 4) meninggalkan perangkat ujian;
- 5) menggunakan peralatan selain perangkat ujian seperti kalkulator;
- 6) membaca referensi yang bersumber dari manapun;
- 7) merokok selama ujian berlangsung;
- 8) menggunakan pakaian yang tidak sesuai dengan ketentuan.

# **PENGAWASAN PANITIA**

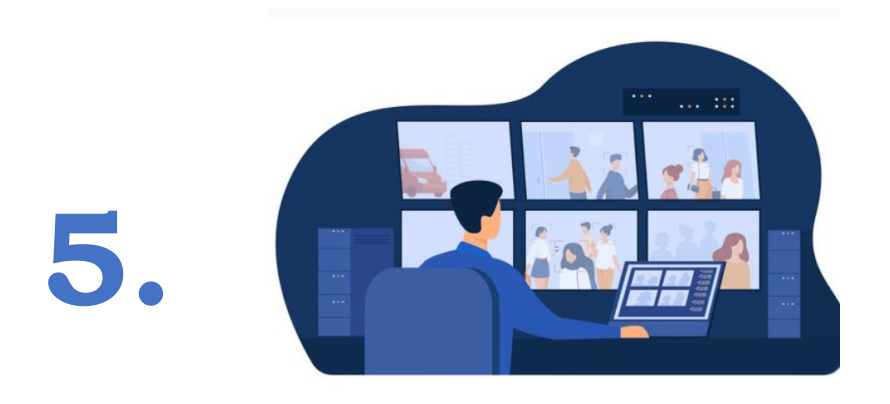

Panitia dapat menegur sebanyak 2 (dua) kali pada aplikasi ujian, jika teguran tidak diindahkan maka peserta akan didiskualifikasi dari ujian dan dinyatakan gugur.

### PESERTA SETELAH UJIAN SSE UM-PTKIN

## **SETELAH UJIAN**

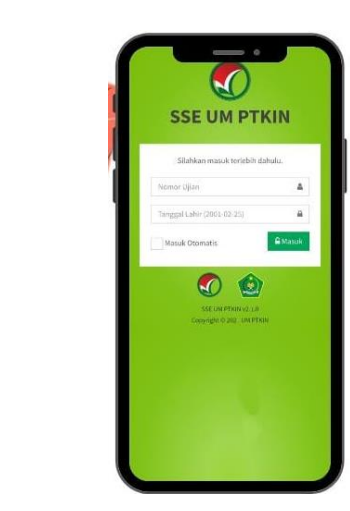

1.

#### **Pilih Keluar**

#### KENDALA SEBELUM, SELAMA UJIAN SSE UM-PTKIN

- 1) Bagi peserta mendapatkan musibah/ bencana alam atau tidak mendapatkan sinyal seluler/jaringan internet maka peserta wajib menghubungi panitia melalui www.sapa.umptkin.ac.id paling lambat 1 (satu) hari setelah jadwal ujian yang sesuai tertera pada kartu ujian peserta;
- 2) Peserta mengajukan permohonan dengan cara menghubungi melalui laman www.sapa.um-ptkin.ac.id

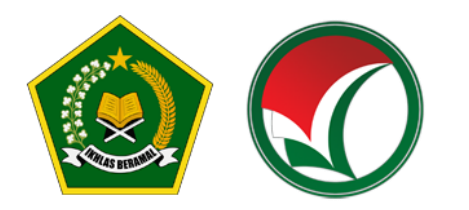

**UM-PTKIN** 

# Ayo Buruan Daftar

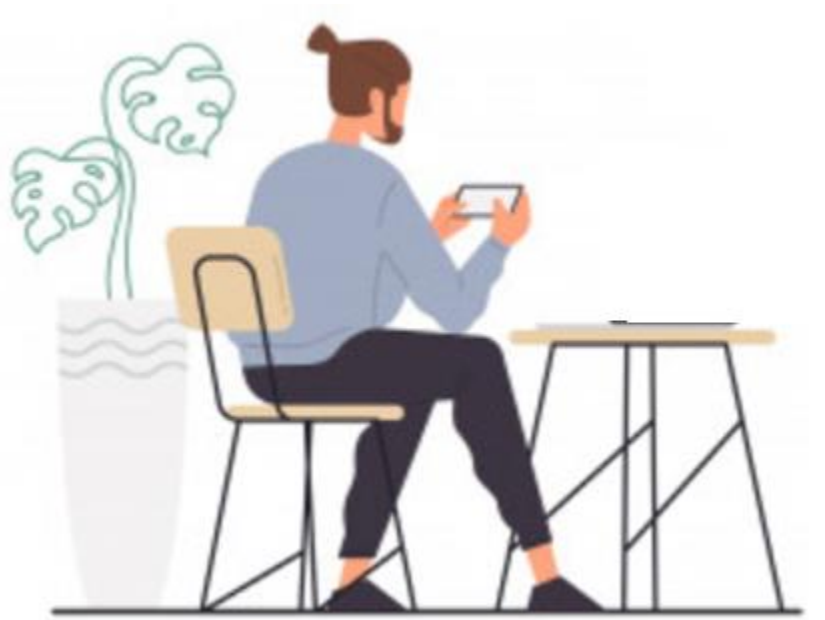

Berakhir 30 April 2021

https://um-ptkin.ac.id/

# Ujiannya Dirumah Aja

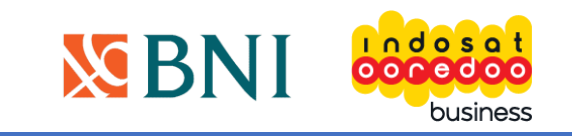